# 如何查找資料、取得文獻?

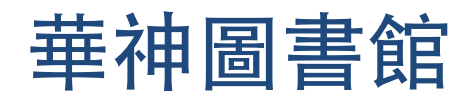

September 2013

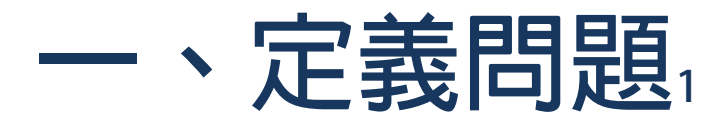

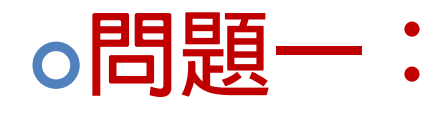

你要尋找什麼「主題」的文獻?或你要探討什麼問題?

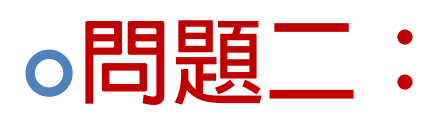

• 你需要什麼類型的資料?

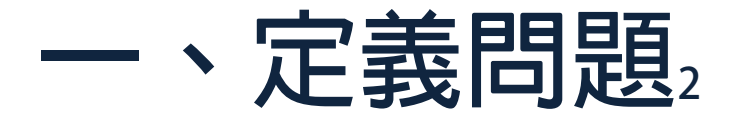

### o思考一:確定你要查找的主題(問題)

• 主題關鍵字

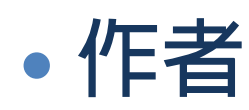

- 書名或文章名
- o思考二:確定所需的資料類型
  - •書、會議報告
  - 期刊文章
  - 學位論文

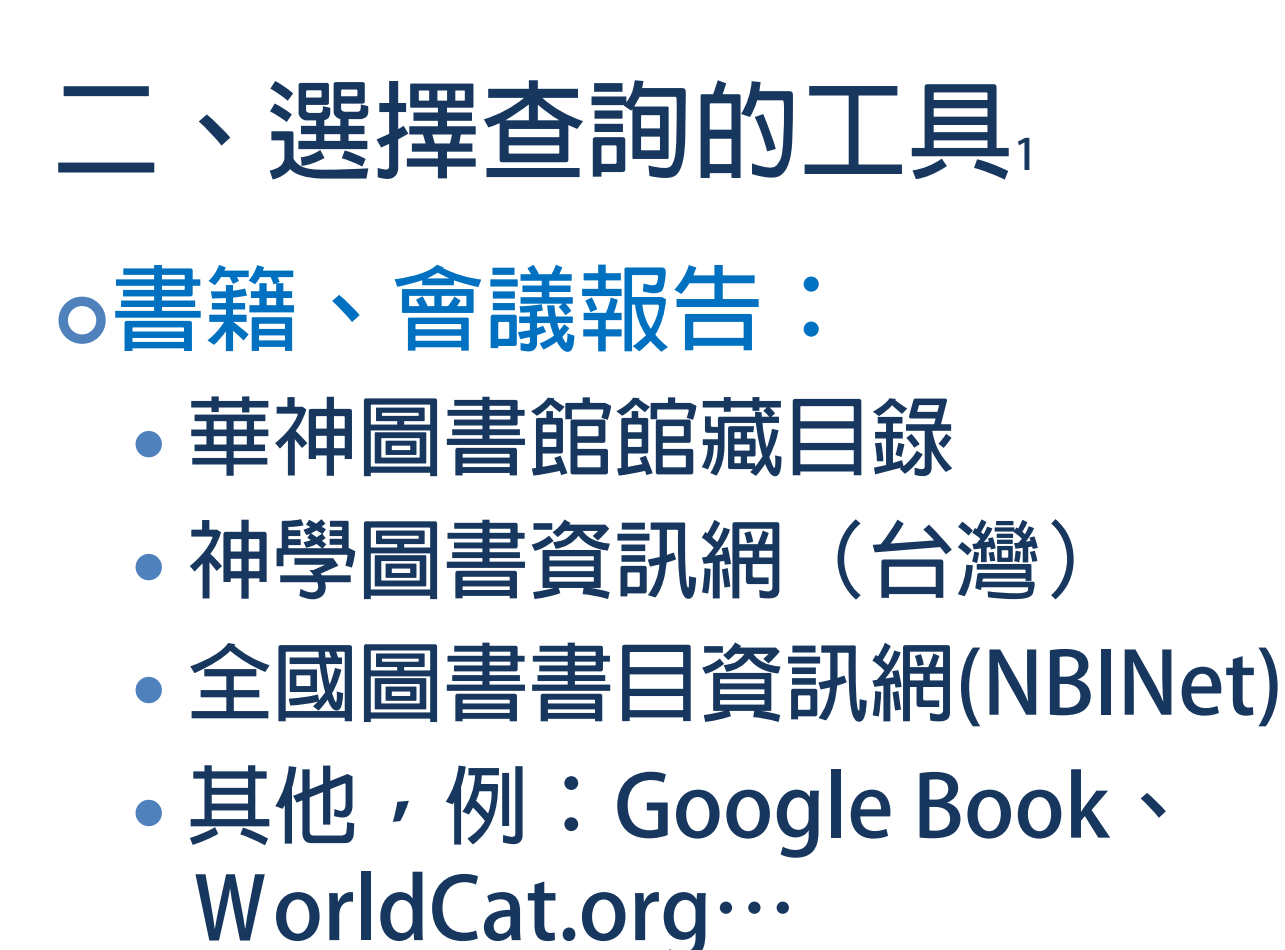

### **二、**選擇查詢的工具<sup>2</sup> o期刊文章: • 特定主題或綜合型資料庫 oATLA Religion Database(神學) oReligion & Philosophy Collection (宗教) oProQuest Religion(宗教) oWilson Databases(社會科學) oA to Z 電子期刊整合杳詢

# 二、選擇查詢的工具。

- o學位論文:
  - ProQuest Dissertations and Theses(PQDT)
  - ProQuest Open (公開取用的學位論文)
  - Research in Ministry (RIM) 美國地區教 牧博士及宣教學博士論文
  - 全國博碩士論文系統(國家圖書館)
  - •大專院校各自獨立的論文系統…

### 三、查詢技巧的應用

### o選取欲查詢的關鍵字

- 選用研究主題的主要觀念,詞彙必須 正確傳達研究主題的中心觀念
- 例如:Jesus Christ、Crucifixion、 Prophets、Dead Sea Scrolls…

## 三、查詢技巧的應用2

### o利用查檢的資料庫所提供的索引典 或主題詞

用資料庫提供的索引典或主題詞彙:
參考資料庫提供的控制詞彙,作為檢索的關鍵字

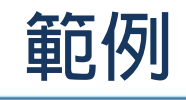

#### 頁:12345)

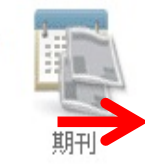

#### Entertaining violence: Augustine on the Cross of Christ and the commercialization of suffering

By: Drever, Matthew D., Source: Journal of Religion, 92 no 3 Jl 2012, p 331-361. Publication Type: Article

主題: Jesus Christ --Passion; Augustine, Saint, Bp of Hippo --Philosophy; Augustine, Saint, Bp of Hippo --Influence; Plato --Influence; Suffering; Violence--Religious aspects; Image (Philosophy); Image (Theology); Emotions; Peer reviewed

資料庫: ATLA Religion Database with ATLASerials

#### 🧀 新增至資料夾

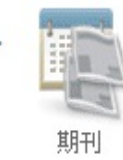

"Peace, peace...cross, cross": reflections on how Martin Luther relates the theology of the cross to suffering 🔎 By: Wengert, Timothy J.. Source: Theology Today, 59 no 2 Jl 2002, p 190-205. Publication Type: Article 主题: Luther, Martin, 1483-1546 -- Theology; Theologia Crucis; Suffering; Peer reviewed

資料庫: ATLA Religion Database with ATLASerials

#### 🧀 新增至資料夾

🔁 PDF 全文 (1.4MB)

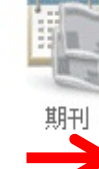

#### The cultural context of Paul's gospel: the cross and suffering in Galatians

By: Kern, Philip H.. Source: Reformed Theological Review, 70 no 2 Ag 2011, p 135-154. Publication Type: Article

主題: Paul, Saint, Apostle --Theology --Christology; Paul, Saint, Apostle --Theology --Soteriology; Paul, Saint, Apostle --Theology --Church; Jesus Christ --Crucifixion; Jesus Christ --Mystical body; Bible. New Testament --Theology --Christology; Bible. Galatians --Theology; Bible. Galatians --Criticism, Literary; Bible. New Testament --Cultural relations; Rhetoric in the Bible; Suffering--Biblical teaching; Suffering--Religious aspects--Christianity; Shame; Culture and Christianity; Community--Religious aspects--Christianity; Freedom--Religious aspects--Christianity; Death--Religious aspects--Christianity

資料庫: ATLA Religion Database with ATLASerials

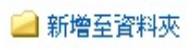

## 三、查詢技巧的應用。

o利用布林邏輯(and/or/not)組合 2個以上的詞彙,來縮小或擴大查詢 範圍。

- •例:<u>Jesus Christ and</u> <u>Suffering</u>
- •例:<u>Crucifixion of Jesus Christ</u> and <u>Redemption</u>

## 三、查詢技巧的應用。

o利用切截檢索:切截是指在英文字 根加上替代符號,以查詢字根相同 的字,避免遺漏相關資料,通常以 符號「\*」或「?」表示。

- 例:Theolog\*(Theology、 Theological、Theologie…)
- 例: Interpret\* (Interpret 、 Interpreters 、 Interpretation…)

## 三、查詢技巧的應用。

o限制特定檢索欄位:使用限定檢索條件,例如:年代,或限定字詞出現於文章篇名、主題欄位,以縮小查詢範圍,或減少查到不相關的資料。

- •例:hermeneutics (限制主題欄位)
- 例:Theology (限制主題欄位) and Methodology (限制主題欄位)

### 四、篩選檢索結果/獲取文獻

### o檢索結果:

- 不滿意→修正檢索策略,或利用資料 庫提供的限制條件再次檢索。
- 滿意→選取文獻書目資料

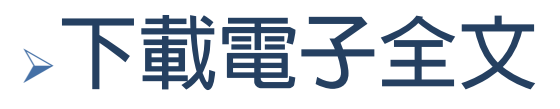

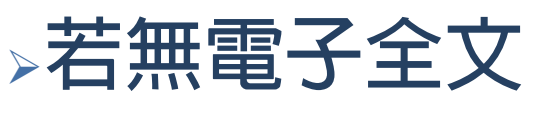

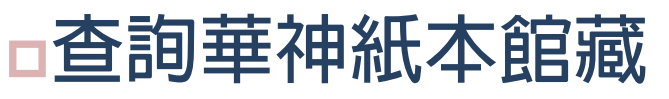

利用館際互借互印服務,向他館影印 文獻或借閱資料

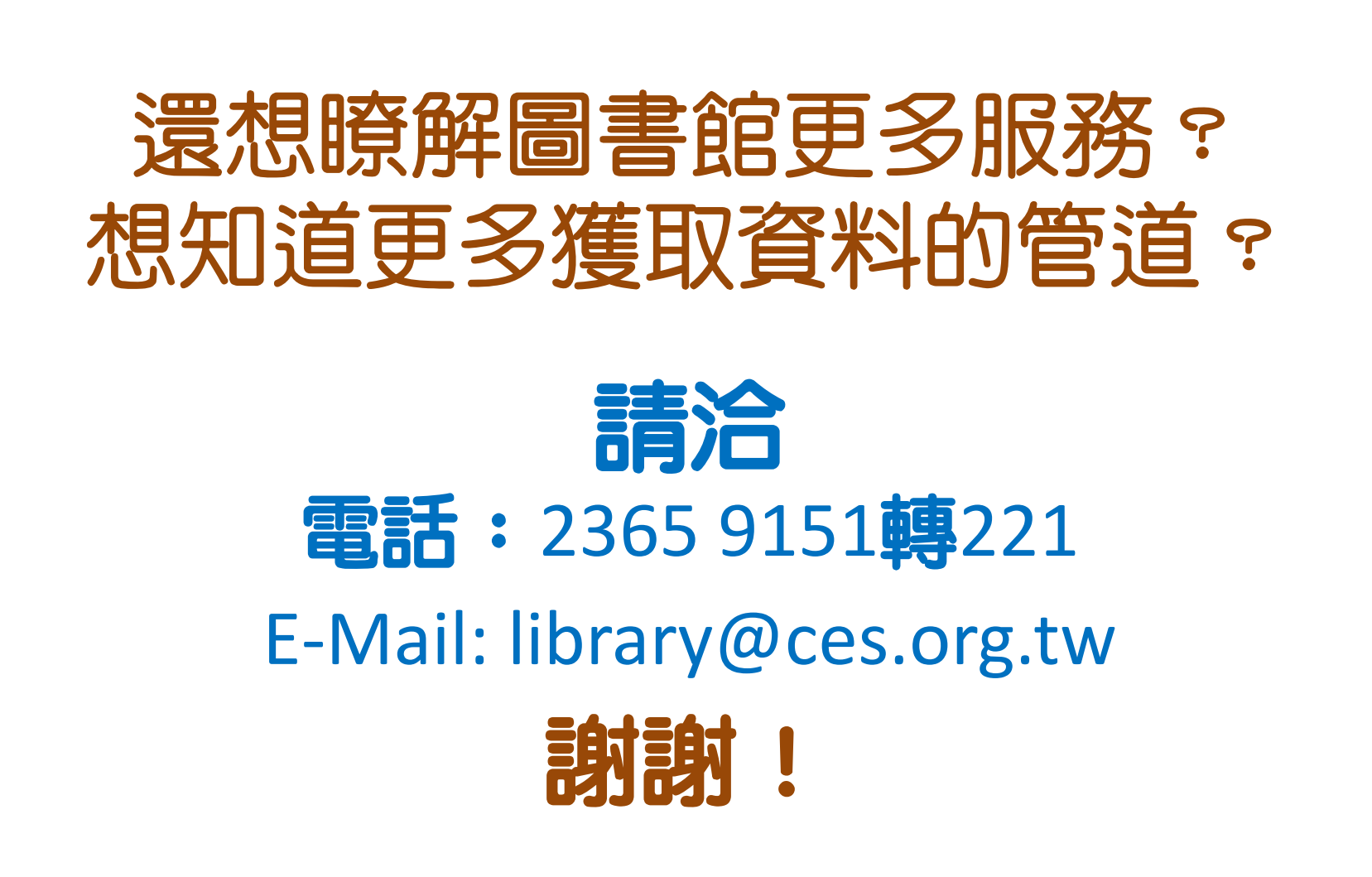